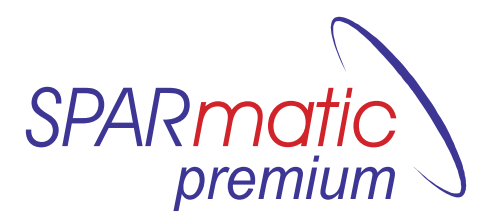

The new programmable radio-controlled energy saving control for radiators

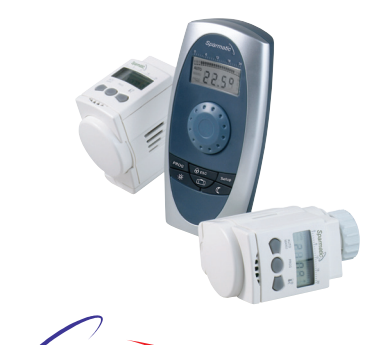

Technology GmbH

www.eurotronic.org

Please read the user

manual before you place

the thermostat. Keep the

documents for later ques-

tions and provide them if

you pass the thermostat

on to other persons.

2 radiator thermostats

Shipment

1 user manual

(control)

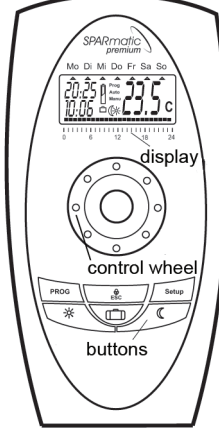

# 2 user manuals

#### Application as directed

By purchasing the Sparmatic premium radiator thermostat you own a programmable radio controlled radiator thermostat which can be used for temperature regulation in enclosed rooms. It fits to all common thermostat valves (possibly with an adaptor) and can contribute to a reduction of heating energy.

Please use the device only for this purpose.

## 1- Initial setting of the control

Set house code, room zone, date and time. After inserting the battery, the Sparmatic premium control automatically requests entry of house code, number of room zones to be administrated as well as date and time.

Set the house code HC:00 with the control wheel.

Confirm with the PROG button. Set the number of room zones 1-10 with the control wheel. Confirm with the PROG button. Set the year with the control wheel.

Confirm with the PROG button. Set the month with the control wheel. Confirm with the PROG button. Set the day with the control wheel. Confirm with the PROG button. Set the hour with the control wheel. Confirm with the PROG button. Set the minute with the control wheel.

Confirm with the **PROG** button.

## 2 - Setting room zone, room zone temperature, heating & saving times (time programme)

Press button PROG once. Setting the room zone: R0 appears + set flashing room number 01:10.

Press button PROG again. Heating symbol 🔆 flashes. Set the heating temperature with the control wheel.

Press button PROG again. Saving symbol ( flashes.

Set the saving temperature

with the control wheel.

Confirm with the PROG button.

Now you are requested to set your own time programme.

In the time programme you can set 2 heating and 2 saving periods for each weekday.

#### 2.1 - Setting the time programme

The weekdays are numbered by 1-7 (1= Monday to 7= Sunday). An arrow in the display marks the current day.

Press the PROG button. Select day or day block with the control wheel. Confirm with the PROG button. Set the beginning of the 1st heating period with the control

wheel. Confirm with the PROG button. Set the beginning of the 1<sup>st</sup> saving period with the control wheel. Confirm with the PROG button. Set the beginning of the

2<sup>nd</sup> heating period<sup>1</sup> with the control wheel. Confirm with the PROG button. Set the beginning of the 2nd saving 05:30

period<sup>1</sup> with the control wheel. Confirm with the PROG button. Conclude the process with the

[AUTO] button or select the next week day or day block. Days not programmed by the user=factory setting is active.

<sup>1</sup>If you do not want to programme these days, confirm with "-- --".

## 2.2 - Temperature display of the control

After having finished all set- . Mo Di Mi Do ting, the LCD display shows the room temperature (thermometer function) as well as date and time.

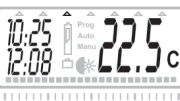

#### 3 - Further Settings Master- economy (saving) function (

With the button ( all radiator thermostats are set to the respective economy tem-

perature. This function stays active until the next switch point. ( and MANU are shown in the

display. Master heating function 🔆 With the button - all radiator thermostats are set to the preset heating temperature.

the next switch point. And MANU are shown in the display.

#### Changing the temperature of individual rooms / manual override

This function allows to change the room temperature without changing the pro-

grammed saving and heating periods.

ing the control wheel.

display. Press the button 🔆 or (( for the desired selection. The selected symbol stops flashing. After 10 seconds the control accepts it.

With the start of the next programmed automatic saving or heating period Sparmatic premium returns to automatic mode.

## Child lock

This functions locks all buttons of the thermostat controls! Adjustment is only possible by the radio control unit. Enable/disable the function with the  $\bigcirc$  button. Bloc appears in the displays of the individual thermostats and the control.

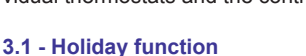

The Dutton allows you to set a lowered temperature during the holidays. Press the in button. The date flashes in the display. Select the end of your

holiday function with the control wheel. (= automatic heating periods start). Press the 💼 button again and the corresponding time flashes (= start of the auto-

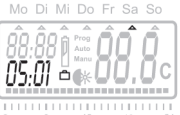

8L OC

matic heating time). After pressing the 🗂 button you are requested to set the desired temperature for the holiday period.

Press the i button again and the function is active. The symbol imappears in the display. Disable the holiday function by pressing the 🗂 button.

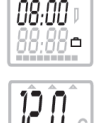

The holidays temperature is shown at the thermostat controls. You can change the temperature manually at the thermostat control if the child lock 💮 is not active.

#### Cancel programming ESC

To break during the programming and/or to return to the initial state press the ESC button.

## 4 - Change administrative settings

Press the SETUP button to change these settings. Now you start again with setting time and date (s. "Initial setting of the control"). Replacing the batteries

If the battery symbol appears in the display the batteries need to be replaced by new ones. Always replace both batteries at

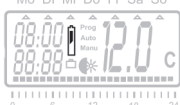

once. Ensure that the polarity is correct!

Dispose old batteries according to WEEE 002/96/ EG. Never put them into the household waste!

If you change the place of the devices ensure that the radio transmission works properly. If the thermostat controls receive no radio signal for more than 60 minutes FUFE is shown in the display.

#### 5 - Setting the thermostat control Inserting the batteries

Open the battery compartment and and insert 2 mignon alkaline batteries (LR6, AA, AM3). Do not use rechargeable batteries! Ensure that the polarity is correct! Incorrect inserted or leaking batteries can destroy the Sparmatic premium. It is necessary to replace the batteries if the symbol bAtt is shown in the display. After a battery replacement or a break in the power supply Sparmatic premium starts an automatic adaption.

#### 5.1 - Setting the thermostat control

Now you are requested to enter the house code and the room zone number in the thermostat control. 00:00 appears in the display. The first two numbers are set to the respective house code (00:07). You set the room zone with the last two numbers (00:10). Confirm with the PROG button.

An adaption is running now. After the adaption the display stays empty. The setting are selected with the control wheel and confirmed with the PROG button.

With the control wheel you can "overwrite" the programmed temperature until the next switch point. The buttons 🚰 💾 are inactive.

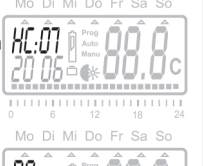

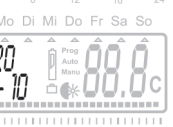

20 08

≤œU

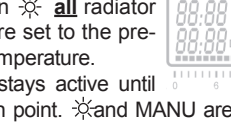

This function stays active until

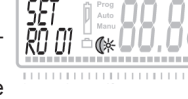

Mi Do Fr Sa Sc

Select the room zone by turn-

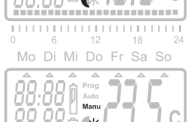

Note:

Sparmatic premium works like a standard control without any radio function if you enter 00:00 as combination for house code and room zone and confirm with the PROG button. Then you are requested for date and time. All values are set according to the enclosed manual for the Sparmatic basic. This device runs as a stand-alone-solution. All operation elements are active. Press the MANU button for more than 5 seconds to involve the device into your radio system. 00:00 appears in the display to reenter house code and room zone.

#### 5.2 Adjusting temperature to local conditions / temperature-setup

Often the perceived temperature significantly deviates from the set thermostat temperature, for example due to spatial distance to the thermostat. For this reason you should execute a temperature set up that is specifically adapted to your room situation. To do so press the PROG button for 5 seconds. The house code appears in the display. Press the PROG button again for 5 seconds. 0.0° appears. Now set the desired temperature increase at the Sparmatic premium control. Confirm with the PROG button. The temperature shown in the LCD display does not change!

## 6 - Mounting

Sparmatic premium can be easily mounted on all common valve bodies. It can be installed without grime and water spots, because the heating circuit water is not interrupted. Loosen the fastening of the old thermostat head, pull the thermostat head off of the valve.

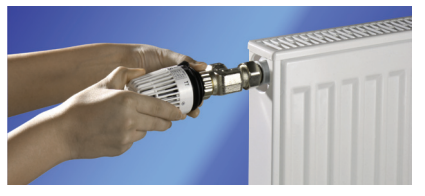

Select an adapter if necessary:

Adapters are required for some valve types. Prior to mounting, select the appropriate adapter as shown in the adapter table. If you require an adapter: Push the adapter onto the valve and turn it until it noticeably clicks into place. If the adapter is fitted with a screw, tighten the adapter with the screw.

The instruction Inst is shown in the display. Sparmatic premium can be quickly and easily mounted with a single hand movement. Hand-tighten the union nut until the device is firmly fixed on the valve body.

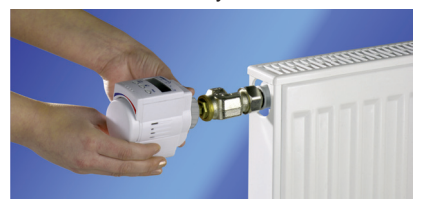

# 7 - Adapting

Press any button and Sparmatic premium will start to adapt. The device will adapt itself to the stroke of your valve body. To do this the valve will now be opened and closed several times to learn the end points. In some cases this process can take a few minutes. During this adaptation process ADAP will be shown in the display.

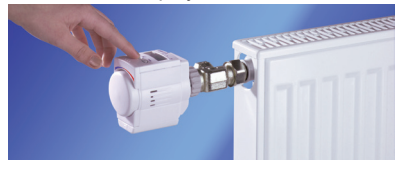

After successful adaptation Sparmatic premium returns to normal mode. Now it is ready to receive its programme from the control.

#### 8 - Cleaning and used devices Cleaning

To clean the thermostat use only a dry or lightly wet cloth. Avoid chemical solvent - it can probably damage the device.

#### Used devices

Do not throw old devices and packaging into the household waste. They can be recycled. You receive further information at you local administration.

## Data transmission

For the data transmission between the radio control and the thermostat control a particularly reliable radio transmission system is used (868 MHz). Owning the statutory regulations requiring the data transmission to be limited to max. 36 seconds per hour (1% duty-cycle) the likelihood and risk of interference with other radio services is minimized.

The data transmission to the individual thermostat control is carried out in regular time pattern. Thus it can take up to 15 minutes for the data signal to get transmitted to the individual thermostat control.

## Help

| Problem                                      | Cause                                                                                                    | Solution                                                                                                    |
|----------------------------------------------|----------------------------------------------------------------------------------------------------|----------------------------------------------------------------------------------------------------|
| Batt                                         | Batteries do not have enough power.                                                                                     | Replace batteries.                                                                                                    |
| Heating<br>element<br>does not<br>cool down. | Valve does not<br>close completely.<br>It may be that the<br>closing point of<br>your valve seat has<br>shifted.        | Adapt again (see "Adapt-<br>ing")<br>Move the valve stem<br>several times by hand, it<br>may be that adaptation is<br>impossible because your<br>valve is calcified or the<br>seat no longer performs<br>its function. |
| Heating<br>element<br>does not<br>warm up.   | Is the boiler water ter<br>Valve does not<br>open, is it calcified<br>after the summer<br>pause / heating<br>pause?     | nperature OK??<br>Remove the Sparmatic<br>premium, move the valve<br>stem back and forth per<br>hand or with a tool.                                                                                                   |
| E1                                           | No adaptation possible.                                                                                                 | Is the installation OK?                                                                                                    |
| E2                                           | Valve stroke is too short.                                                                                              | Open and close the valve several times manually or replace the batteries.                                                                                                    |
| E3                                           | Motor movement is not possible.                                                                                         | Does the valve stem move freely??                                                                                                    |
| FUFE                                         | No radio transmis-<br>sion between the<br>thermostat control<br>and the radio con-<br>trol for more than<br>60 minutes. | Check the conditions on site. The position of the radio control may need to be changed.                                                                                                    |

# Adapter table

| Heimeier, Junkers<br>Landys+Gyr, MNG,<br>Honeywell, Braukmann<br>thread dimension of M 30x1,5 | no adapter<br>required               |
|-----------------------------------------------------------------------------------------------|--------------------------------------|
| Danfoss RAV<br>enclosed pin must be<br>plugged on the valve tapped                            | + accompanying<br>pin, only for RAV! |
| Danfoss RA                                                                                    | <b>*</b>                             |
| Danfoss RAVL                                                                                  | ()                                   |

Additional adapter types are listed at www.eurotronic.org

## Konformitätserklärung **Declaration of Confirmity**

| Wir | EUROtronic Technology GmbH, |
|-----|-----------------------------|
| We  | Südweg 1, 36396 Steinau     |

## erklären, dass das Produkt

declare that the product elektronischer Heizkörperthermostat Sparmatic

electronic radiatorcontroller Sparmatic

auf das sich diese Erklärung bezieht, mit folgenden Nor-

#### men übereinstimmt

to which this declaration relates is in confirmity with the following standard

International

EN 55022: 2006 International EN 55024: 1998 + A1: 2001 + A2: 2003 EN 55014-1: 2006 EN 61000-4-2/ 2001 EN 61000-4-3/ 2002+A1 EN 60950-1: 2006 EN 60730-1-1: 2000+ A1: 2004 EN 61000-4-2/ 2001 EN 61000-4-3/ 2001+A1 R + TTE Richtlinie 99/5 EG

They bear the CE mark.

Steinau, 30.10.07

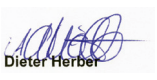

This declaration certifies agreement with the directives cited, however it does not contain any assurance of characteristics.

## Guarantee

The guarantee period is 24 months and it starts on the date on which the product was purchased by the end user. Please keep the purchase receipt for the duration of the guarantee period; it must be submitted for a guarantee claim. This product has been manufactured using state-of-the-art production processes and in addition it has been subjected to rigorous quality controls. Nevertheless if defects should occur during the guarantee period, please contact us at the address listed below. After the guarantee period all upcoming repairs are with costs. Your legal rights are not restrained by this guarantee.

Please note that shipments of goods, return shipments, and other shipments can only be accepted if postage/shipping charges are prepaid in full.

EUROtronic Technology GmbH Südweg 1 D-36396 Steinau - Ulmbach Phone: +49 (0) 6667/919050 Email: info@eurotronic.org Internet: www.eurotronic.org

Packg.-No. 900 000 091 | version 07.2008